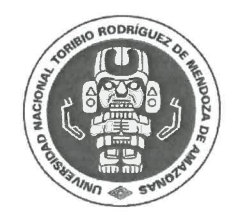

## Consejo Universitario

#### 

# "Año del Bicentenario, de la consolidación de nuestra Independencia, v de la conmemoración de las heroicas batallas de Junín v Avacucho" **RESOLUCIÓN DE CONSEJO UNIVERSITARIO** N° 77 () -2024-UNTRM/CU

Chachapoyas, 2 9 AGO 2024

#### VISTO:

El acuerdo de sesión extraordinaria N° XLII de Consejo Universitario, de fecha 29 de agosto de 2024; y

#### **CONSIDERANDO:**

Que la Universidad Nacional Toribio Rodríguez de Mendoza de Amazonas, organiza su régimen de gobierno de acuerdo a la Ley Universitaria N° 30220, su Estatuto y reglamentos, atendiendo a sus necesidades y características;

Que mediante Resolución de Asamblea Universitaria N° 022-2023-UNTRM/AU, de fecha 01 de diciembre de 2023, se aprueba la Actualización del Estatuto de la Universidad Nacional Toribio Rodríguez de Mendoza de Amazonas;

Que con Oficio N° 455-2024-UNTRM-VRIN/DITT, de fecha 04 de julio de 2024, el Director de la Dirección de Innovación y Transferencia Tecnológica, remite al Vicerrectorado de Investigación el proyecto de *"Manual de Usuario para el Repositorio Digital de la UNTRM"*, elaborada y remitida por la Responsable del Repositorio;

Que mediante Oficio N° 189-2024-UNTRM-VRIN/DPBS, de fecha 12 de julio de 2024, el Jefe de la Oficina de Gestión de la Calidad, informa a la Vicerrectora de Investigación, respecto a la revisión del *"Manual de Usuario del Repositorio Digital Institucional de la UNTRM"*, indicando que el cumple con lo requerido por el Modelo de Renovación de Licencia Institucional y el modelo de acreditación y se da conformidad para su posterior trámite;

Que con Informe N° 158-2024-UNTRM-R-OPP/UM, de fecha 23 de agosto de 2024, el Jefe de la Unidad de Modernización, informa a la Jefa de la Oficina de Planeamiento y Presupuesto, que en virtud del principio de licitud y segregación de funciones, opina: 3.1. Que, de la revisión del proyecto elaborado por la Dirección de Innovación y Transferencia Tecnológica - en calidad de área usuaria proponente, se identifica que fue formulado de acorde a lo establecido en la Directiva N° 030-2023-UNTRM/UM; de modo que, contando previamente con los vistos buenos del área usuaria, es factible la aprobación del proyecto de documento de gestión administrativa denominado: *"Manual de Usuario del Repositorio Digital Institucional" – V. 01;* 

Que mediante Oficio N° 3180-2024-UNTRM-R/OPP, de fecha 23 de agosto de 2024, la Jefa de la Oficina de Planeamiento y Presupuesto, remite a la Jefa de la Oficina de Asesoría Jurídica, el proyecto de documento de gestión administrativa denominado: *"Manual de Usuario del Repositorio Digital Institucional de la UNTRM" – V. 01*, para el pronunciamiento legal que amerite;

Que con Informe Legal N° 304-2024-UNTRM-R/OAJ, de fecha 28 de agosto de 2024, la Jefa de la Oficina de Asesoría Jurídica, por las consideraciones expuestas, concluye opinando que: Es procedente la aprobación proyecto de documento de gestión administrativa denominado: *"Manual de Usuario del Repositorio Digital Institucional" – V. 01*, por lo que recomienda continuar con el trámite respectivo, para su aprobación;

Que con Oficio N° 4324-2024-UNTRM-R/DGA, de fecha 28 de agosto de 2024, la Directora General de Administración, en atención a los documentos antes descritos, remite al señor Rector, el proyecto de documento de gestión administrativa denominado: "*Manual de Usuario del Repositorio Digital Institucional*" – *V. 01*, que encontrándose acorde al marco normativo y con el visto bueno de las áreas competentes, recomienda poner a consideración del Consejo Universitario, para su respectiva aprobación mediante acto resolutivo;

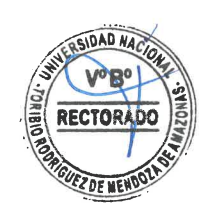

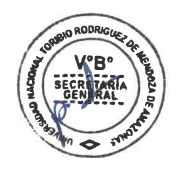

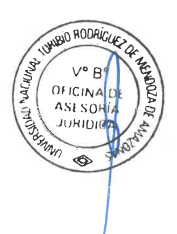

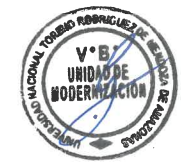

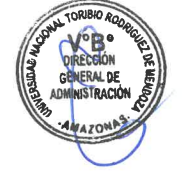

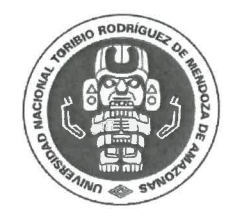

#### **Consejo Universitario**

So a

# "Año del Bicentenario, de la consolidación de nuestra Independencia, v de la conmemoración de las heroicas batallas de Junín v Avacucho" **RESOLUCIÓN DE CONSEJO UNIVERSITARIO** N° 770 -2024-UNTRM/CU

Que asimismo, el Estatuto Universitario señala en el "Artículo 30. Consejo Universitario. El Consejo Universitario es el máximo órgano de gestión, dirección y ejecución académica y administrativa de la UNTRM. (...)";

Que el Consejo Universitario en sesión extraordinaria, de fecha 29 de agosto de 2024, acordó aprobar el proyecto de documento de gestión administrativa denominado: "Manual de Usuario del Repositorio Digital Institucional" – V. 01 de la Universidad Nacional Toribio Rodríguez de Mendoza de Amazonas, que consta de once (11) folios;

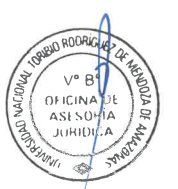

CONP

Que estando a lo expuesto y en ejercicio de las atribuciones que la Ley Universitaria N° 30220, el Estatuto Universitario y el Reglamento de Organización y Funciones aprobado mediante Resolución Rectoral N° 022-2023-UNTRM/R y ratificado con Resolución de Consejo Universitario N° 012-2023-UNTRM/CU, le confieren al Rector de la Universidad Nacional Toribio Rodríguez de Mendoza de Amazonas, y considerando que mediante Resolución Rectoral N° 231-2024-UNTRM/R, de fecha 23 de agosto de 2024, se resuelve en el Artículo Primero.- Encargar el despacho de Secretaría General de la Universidad Nacional Toribio Rodríguez de Mendoza de Amazonas, a la Dra. Carmen Rosa Huamán Muñoz – servidora civil de esta Casa Superior de Estudios, del lunes 26 al jueves 29 de agosto de 2024, con todas las atribuciones inherentes al cargo, por ausencia justificada del titular; y contando con los vistos buenos de la Dirección General de Administración, Oficina de Asesoría Jurídica y de la Unidad de Modernización;

## SE RESUELVE:

**ARTÍCULO PRIMERO.- APROBAR** el *"MANUAL DE USUARIO DEL REPOSITORIO DIGITAL INSTITUCIONAL" – V. 01* de la Universidad Nacional Toribio Rodríguez de Mendoza de Amazonas, que como anexo forma parte integrante de la presente resolución en once (11) folios.

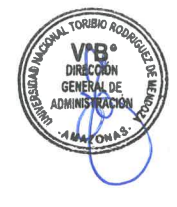

**ARTÍCULO SEGUNDO.- DEJAR SIN EFECTO** las disposiciones internas que se opongan a la presente resolución.

**ARTÍCULO TERCERO.- NOTIFICAR** la presente resolución a los estamentos internos de la universidad, de forma y modo de Ley para conocimiento y fines.

#### **REGÍSTRESE Y COMUNÍQUESE.**

UN VERSIDAD NACIONAL TORIBIO RODAIGUEZ DE MENDOZA DE AMAZONAS Jorge Luis Maicelo Quintana Ph.D.

UNIVERSIDAD NACIONAL TORIBIO RODRIGUEZ DE MENDOZA DE AMAZONAS Abg./Mag. Roger Angeles Sánchez Secretario General

JLMQ/R RAS/SG Crhm/

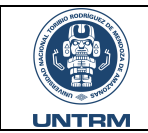

Código: MA-M02.02-DITT-001

Versión: 01

| Rol               | Órgano o Unidad<br>Orgánica                                  | Puesto o<br>Cargo | Firma                                                                                                    |
|-------------------|--------------------------------------------------------------|-------------------|----------------------------------------------------------------------------------------------------|
| Elaborado<br>por: | Dirección de<br>Innovación y<br>Transferencia<br>Tecnológica | Director          | FIRMA<br>DIGITAL<br>FECHAVEZ QUINTANA SEGUNDO<br>GRIMALDO FIR 44011831 hard<br>Motivo: Soy el autor del<br>documento<br>Fecha: 22/08/2024 17:33:35-0500                                                                                                    |
|                   | Vicerrectorado de<br>Investigación                           | Vicerrectora      | Universidad Nacional<br>Toribio Rodriguez de Mercioza de Amazonas<br>Universidad Nacional<br>Toribio Rodriguez de Mercioza de Amazonas<br>Universidad Nacional<br>Toribio Rodriguez de Mercioza de Amazonas<br>Universidad Nacional<br>Toribio Rodriguez de Mercioza de Amazonas<br>Universidad Nacional<br>Toribio Rodriguez de Mercioza de Amazonas<br>Universidad Nacional<br>Toribio Rodriguez de Mercioza de Amazonas<br>Universidad Nacional<br>Toribio Rodriguez de Mercioza de Amazonas<br>Universidad Nacional<br>Toribio Rodriguez de Mercioza de Amazonas<br>Universidad Nacional<br>Toribio Rodriguez de Mercioza de Amazonas<br>Universidad Nacional<br>Toribio Rodriguez de Mercioza de Amazonas<br>Universidad Nacional<br>Toribio Rodriguez de Mercioza de Amazonas |
|                   | Unidad de<br>Modernización                                   | Jefe              | FIRMA<br>DIGITAL<br>Fichal Copy V° B°<br>Fecha: 23/08/2024 12:07:12-0500                                                                                                    |
| Revisado<br>por:  | Oficina de<br>Planeamiento y<br>Presupuesto                  | Jefa              | Firmado digitalmente por:<br>REYNA TUESTA JESUS ERMILA<br>FIR 33429929 hard<br>Motivo: Doy V° B°<br>Fecha: 23/08/2024 16:41:57-0500                                                                                                    |
|                   | Oficina de Asesoría<br>Jurídica                              | Jefe              | FIRMA<br>DIGITAL<br>Fichal Construction<br>Firmado digitalmente por:<br>BURGA MUÑOZ KARIN DEL<br>ROSARIO FIR 44951035 hard<br>Motivo: Doy V° B°<br>Fecha: 27/08/2024 12:48:43-0500                                                                                                    |
|                   | Dirección General<br>de Administración                       | Directora         | Firmado digitalmente por:<br>ZAMORA VEGA MILAGRITOS<br>DEL CARMEN FIR 18093984 hard<br>Motivo: Soy el autor del<br>documento<br>Fecha: 28/08/2024 16:24:13-0500                                                                                                    |

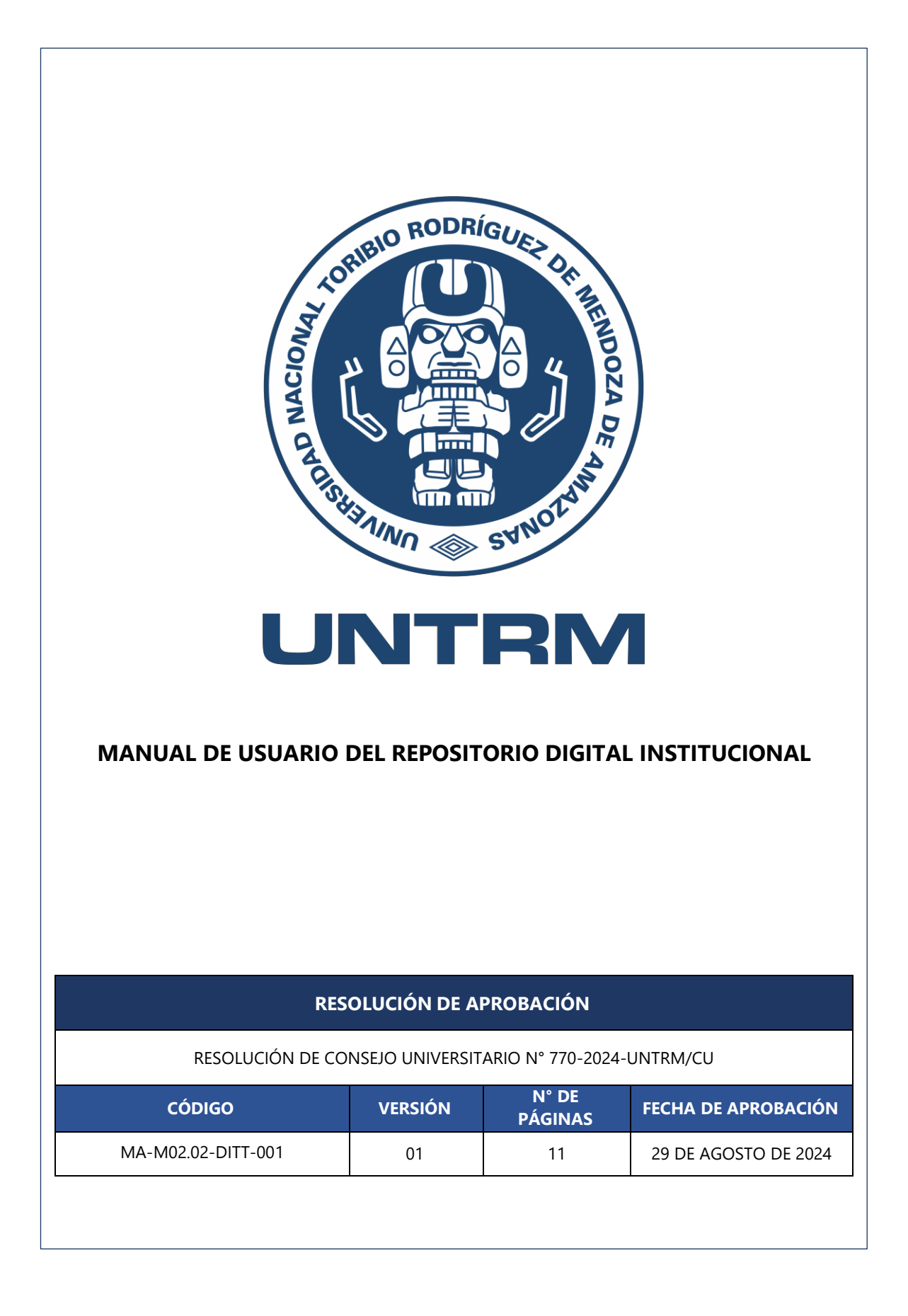

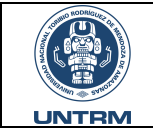

Código: MA-M02.02-DITT-001

Versión: 01

| Control de Cambios |                |                         |  |  |
|--------------------|----------------|-------------------------|--|--|
| Revisión           | Sección / Ítem | Descripción del cambio: |  |  |
| 01                 | -              | Nuevo                   |  |  |

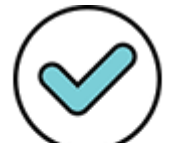

Firmado digitalmente por: ZAMORA ∨EGA MILAGRITOS DEL CARMEN FIR 18093984 hard Motivo: Doy ∨° B° Fecha: 28/08/2024 16:24:49-0500

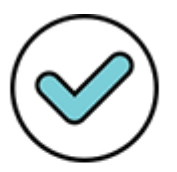

Firmado digitalmente por: BURGA MUÑOZ KARIN DEL ROSARIO FIR 44951035 hard Motivo: Doy V° B° Fecha: 27/08/2024 12:47:07-0500

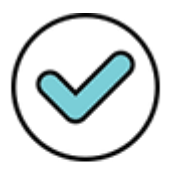

Firmado digitalmente por: GROSSO VÁSQUEZ CARLOS FRANCISCO FIR 74632065 hard Motivo: Doy V° B° Fecha: 23/08/2024 12:07:42-0500

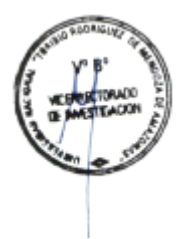

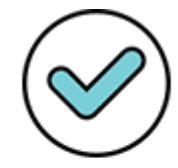

Firmado digitalmente por: CHAVEZ QUINTANA SEGUNDO GRIMALDO FIR 44011631 hard Motivo: Doy V° B° Fecha: 22/08/2024 17:30:46-0500 Firmado digitalmente por: YNA TUESTA JESUS ERI

REYNA TUESTA JESUS ERMILA FIR 33429929 hard Motivo: Doy V° B° Fecha: 23/08/2024 16:42:45-0500

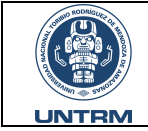

Código: MA-M02.02-DITT-001

Versión: 01

# ÍNDICE

| Ι.   |            | 5 |
|------|------------|---|
| II.  | OBJETIVO   | 5 |
| III. | ALCANCE    | 5 |
| IV   | DESARROLLO | 5 |
| v    |            | 3 |
| ٧.   |            |   |

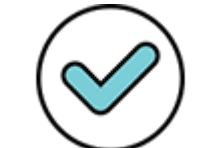

Firmado digitalmente por: ZAMORA VEGA MILAGRITOS DEL CARMEN FIR 18093984 hard Motivo: Doy ∨° B° Fecha: 28/08/2024 16:25:02-0500

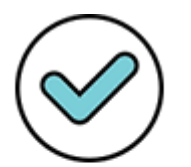

Firmado digitalmente por: BURGAMUÑOZ KARIN DEL ROSARIO FIR 44951035 hard Motivo: Doy ∨° B° Fecha: 27/08/2024 12:47:21-0500

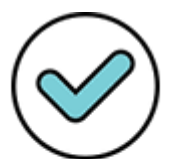

Firmado digitalmente por: GROSSO VÁSQUEZ CARLOS FRANCISCO FIR 74632065 hard Motivo: Doy ∨° B° Fecha: 23/08/2024 12:08:18-0500

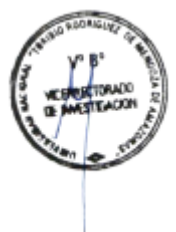

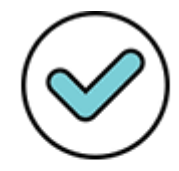

Firmado digitalmente por: CHAVEZ QUINTANA SEGUNDO GRIMALDO FIR 44011631 hard Motivo:Doy ∨°B° Fecha: 22/08/2024 17:31:02-0500 Fecha: 23/08/2024 16:43:13-0500

Firmado digitalmente por:

REYNA TUESTA JESUS ERMILA FIR 33429929 hard Motivo:Doy ∨°B°

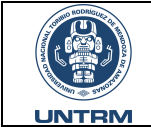

I.

Código: MA-M02.02-DITT-001

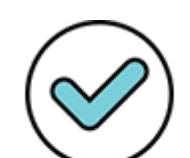

Firmado digitalmente por: ZAMORA VEGA MILAGRITOS DEL CARMEN FIR 18093984 hard Motivo: Doy V° B° Fecha: 28/08/2024 16:25:15-0500

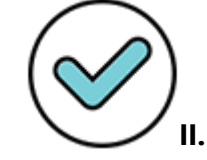

Firmado digitalmente por: BURGA MUÑOZ KARIN DEL ROSARIO FIR 44951035 hard Motivo: Doy V° B° Fecha: 27/08/2024 12:47:39-0500

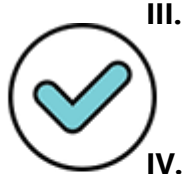

Firmado digitalmente por: REYNA TUESTA JESUS ERMILA FIR 33429929 hard Motivo: Doy V° B° Fecha: 23/08/2024 16:43:55-0500

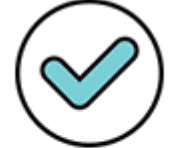

Firmado digitalmente por: GROSSO VÁSQUEZ CARLOS FRANCISCO FIR 74632065 hard Motivo: Doy V° B° Fecha: 23/08/2024 12:09:03-0500

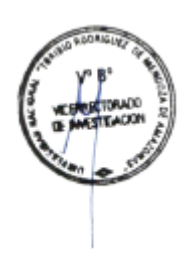

# INTRODUCCIÓN

El Repositorio Digital Institucional de la Universidad Nacional de Toribio Rodríguez de Mendoza Amazonas (RDI-UNTRM), gestionado por Dirección de Innovación y Transferencia Tecnológica del Vicerrectorado de Investigación, es el sitio web que almacena, preserva y difunde de manera organizada información digital de trabajos conducentes a la obtención de grados académicos y título profesional (tesis) y la producción académica (libros, artículos científicos, etc.) de los miembros de la comunidad universitaria.

El Repositorio Digital centraliza y pone a disposición de la comunidad universitaria y público en general la información generada como resultado de las investigaciones científicas y tecnológicas producidas en nuestra Universidad. El presente manual busca facilitar la búsqueda y navegación en el repositorio institucional de la UNTRM, logrando aprovechar al máximo la información alojada en la web.

# OBJETIVO

Promover la investigación e innovación para la producción de conocimiento científico a través de la publicación y difusión de resultados en el Repositorio Digital Institucional de la UNTRM.

# ALCANCE

Miembros de la comunidad Universitaria con producciones de tesis, artículos científicos, libros, etc. Que son publicados en el Repositorio Institucional de la UNTRM.

# DESARROLLO

## 4.1. Quienes pueden publicar

Pueden publicar en el repositorio de la UNTRM: alumnos, docentes e investigadores.

# 4.2. Tipos de trabajos publicables

Se pueden publicar tesis (pregrado y posgrado), informes de suficiencia, libros y artículos científicos, etc.

# 4.3. Derechos de autor

El autor reconoce que, al realizar el registro de depósito en el RDI, no infringen ningún derecho de propiedad intelectual. El autor declara que se ha respetado los derechos de propiedad intelectual de terceros.

# 4.4. Creative Commons

Es la licencia de uso soportada por el repositorio, estas ofrecen al autor de una forma simple otorgar al público la descarga, el uso y compartición de los contenidos siempre que se mencione la obra y al autor original.

# © creative commons

# 4.5. Acceso a RDI-UNTRM

Existen dos formas de acceder al repositorio RDI-UNTRM:

**a.** Desde la página web de la UNTRM. Se digita el enlace <u>http://www.untrm.edu.pe/portal/es</u>, en el navegador web de su preferencia

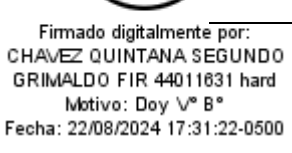

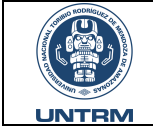

Firmado digitalmente por: ZAMORA VEGA MILAGRITOS DEL CARMEN FIR 18093984 hard Motivo: Doy ∨° B° Fecha: 28/08/2024 16:25:28-0500

Firmado digitalmente por: BURGA MUÑOZ KARIN DEL

ROSARIO FIR 44951035 hard

Motivo: Doy ∨° B° Fecha: 27/08/2024 12:47:55-0500

Firmado digitalmente por:

GROSSO VÁSQUEZ CARLOS FRANCISCO FIR 74632065 hard Motivo:Doy ∨°B° Fecha: 23/08/2024 12:09:24-0500

# MANUAL DE USUARIO DEL REPOSITORIO DIGITAL INSTITUCIONAL

Código: MA-M02.02-DITT-001

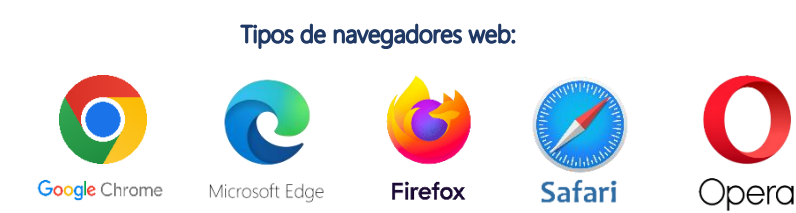

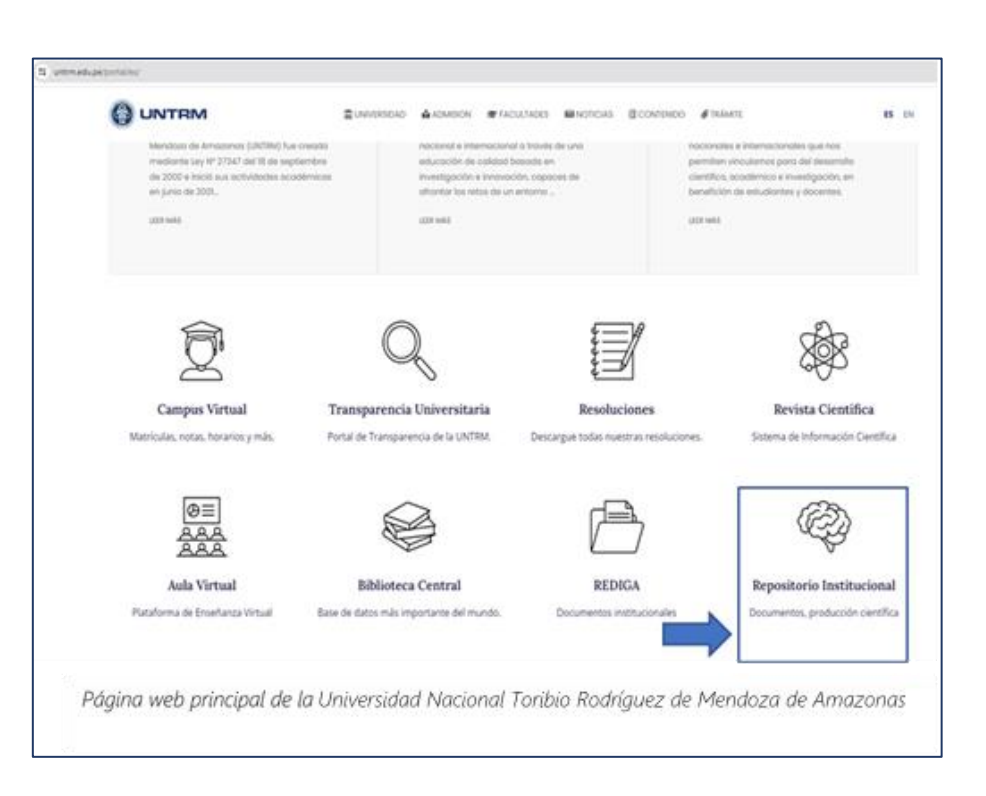

b. Ingresando desde el Repositorio el acceso al repositorio es a través del siguiente enlace: https://repositorio.untrm.edu.pe/

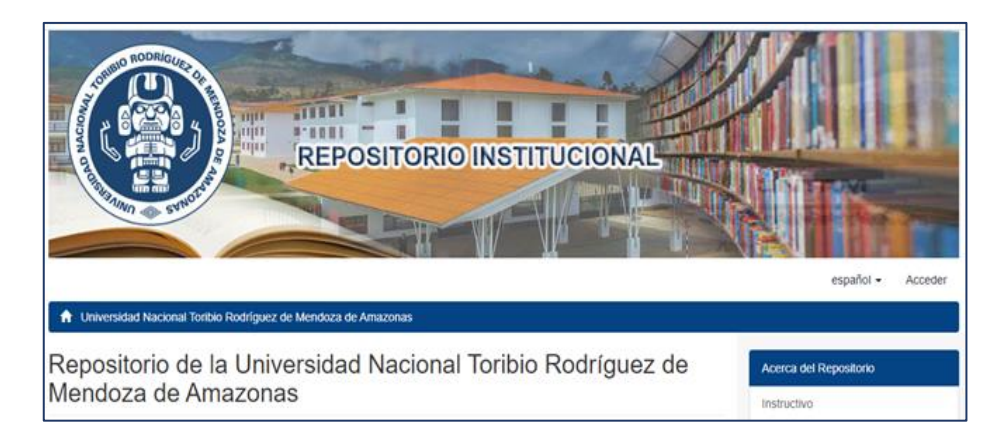

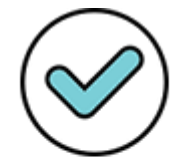

Firmado digitalmente por: CHAVEZ QUINTANA SEGUNDO REYNA TUESTA JESUS ERMILA GRIMALDO FIR 44011631 hard Motivo:Doy ∨°B° Fecha: 22/08/2024 17:31:37-0500 Fecha: 23/08/2024 16:44:25-0500

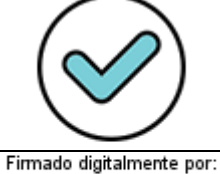

FIR 33429929 hard Motivo: Doy ∨° B°

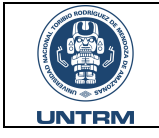

Código: MA-M02.02-DITT-001

Versión: 01

#### 4.6. Organización del repositorio

**a. Comunidades:** El repositorio de la UNTRM se encuentra organizado en 15 comunidades:

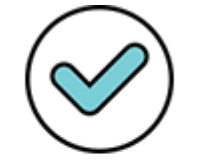

Firmado digitalmente por: ZAMORA VEGA MILAGRITOS DEL CARMEN FIR 18093984 hard Motivo: Doy V° B° Fecha: 28/08/2024 16:25:41-0500

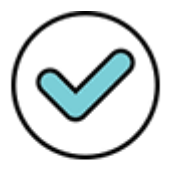

Firmado digitalmente por: BURGA MUÑOZ KARIN DEL ROSARIO FIR 44951035 hard Motivo: Doy V° B° Fecha: 27/08/2024 12:48:09-0500

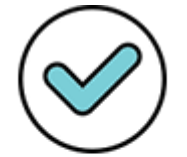

Firmado digitalmente por: GROSSO VÁSQUEZ CARLOS FRANCISCO FIR 74632065 hard Motivo: Doy V° B° Fecha: 23/08/2024 12:09:51-0500

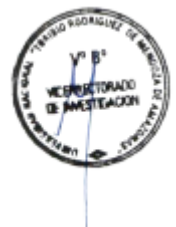

| Comunidades                                                            |
|------------------------------------------------------------------------|
| Elija una comunidad para listar sus colecciones                        |
| Diplomados [1]                                                         |
| Escuela de Posgrado [234]                                              |
| Facultad de Arqueología y Antropología [193]                           |
| Facultad de Ciencias de la Salud [695]                                 |
| Facultad de Ciencias Económicas y Administrativas [744]                |
| Facultad de Derecho y Ciencias Políticas [194]                         |
| Facultad de Educación y Ciencias de la Comunicación [265]              |
| Facultad de Ingeniería Civil y Ambiental [329]                         |
| Facultad de Ingeniería de Sistemas y Mecánica Eléctrica [13]           |
| Facultad de Ingeniería y Ciencias Agrarias [525]                       |
| Facultad de Ingeniería Zootecnista, Agronegocios y Biotecnología [139] |
| Facultad de Medicina [13]                                              |
| Libros [9]                                                             |
| Publicaciones Académicas [0]                                           |
| Trabajos de Investigación [31]                                         |

#### **b.** Sub Comunidad: En una comunidad puedes encontrar sub comunidades:

| Subcomunidades en esta comunidad                        |
|---------------------------------------------------------|
| Escuela Profesional de Administración de Empresas [260] |
| Escuela Profesional de Administración en Turismo [77]   |
| Escuela Profesional de Contabilidad [21]                |
| Escuela Profesional de Economía [99]                    |
| Escuela Profesional de Negocios Gastronómicos [0]       |

#### c. Colección: Alberga los registros de los trabajos de investigación del repositorio:

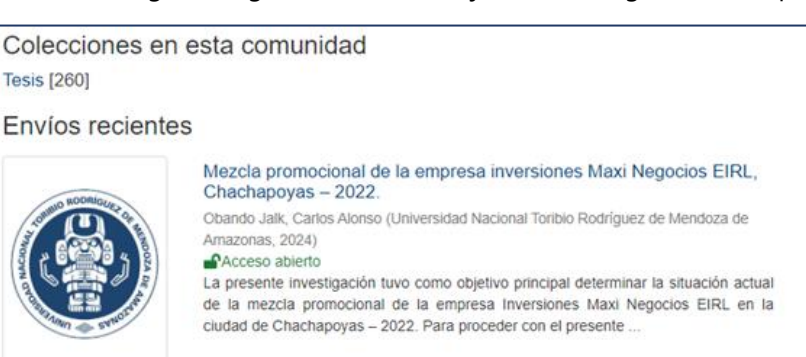

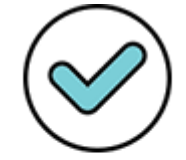

Firmado digitalmente por: CHAVEZ QUINTANA SEGUNDO GRIMALDO FIR 44011631 hard Motivo: Doy V° B° Fecha: 22/08/2024 17:31:52-0500 Firmado digitalmente por: REYNA TUESTA JESUS ERMILA FIR 33429929 hard Motivo: Doy V° B° Fecha: 23/08/2024 16:44:45-0500

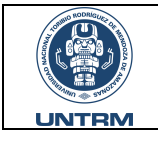

Firmado digitalmente por: ZAMORA VEGA MILAGRITOS DEL CARMEN FIR 18093984 hard Motivo: Doy V° B° Fecha: 28/08/2024 16:25:54-0500

Firmado digitalmente por: BURGA MUÑOZ KARIN DEL ROSARIO FIR 44951035 hard Motivo: Doy V° B°

Fecha: 27/08/2024 12:48:22-0500

Firmado digitalmente por: GROSSO VÁSQUEZ CARLOS FRANCISCO FIR 74632065 hard Motivo: Doy V° B° Fecha: 23/08/2024 12:10:17-0500

# MANUAL DE USUARIO DEL REPOSITORIO DIGITAL INSTITUCIONAL

Código: MA-M02.02-DITT-001

Versión: 01

#### 4.7. Búsqueda Simple:

Se sitúa en la parte superior derecha. A través de él se pueden realizar las siguientes búsquedas: título, autor, palabras claves, etc.

| Acerca del Repositorio  |   |
|-------------------------|---|
| Instructivo             |   |
| Reglamento              |   |
| Declaración de Budapest |   |
| Estadísticas            |   |
|                         |   |
| Búsquedas               | ٩ |

a. Realizamos una búsqueda: coloca los datos del contenido que estás buscando en la barra de búsqueda y a continuación, haces clic en la Qa.

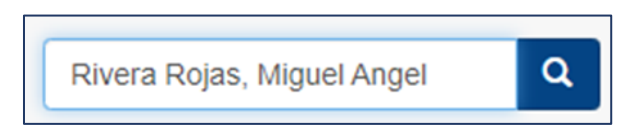

Se mostrará la lista de resultados relacionados con tu búsqueda.

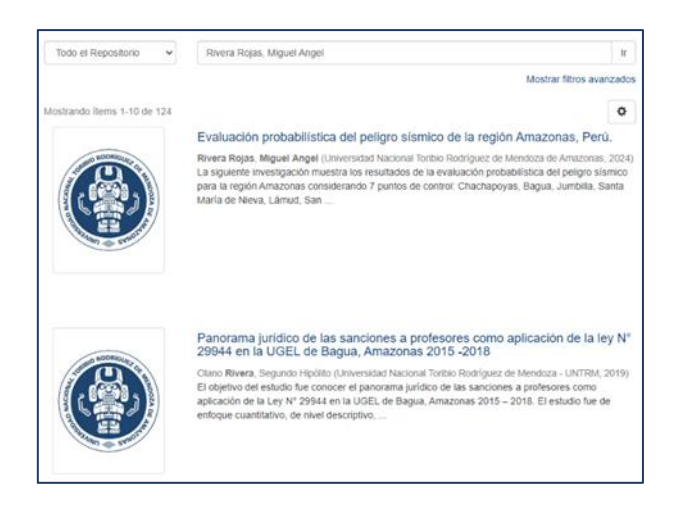

- 4.8. Búsqueda avanzada
  - a. Le damos clic en la lupa

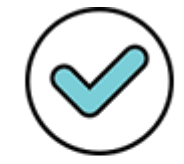

Firmado digitalmente por: CHAVEZ QUINTANA SEGUNDO GRIMALDO FIR 44011631 hard Motivo: Doy V° B° Fecha: 22/08/2024 17:32:08-0500 Firmado digitalmente por: REYNA TUESTA JESUS ERMILA FIR 33429929 hard Motivo: Doy √° B° Fecha: 23/08/2024 16:45:03-0500

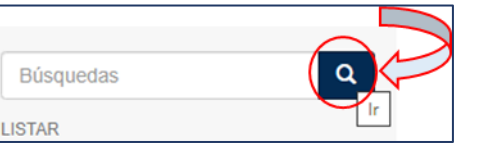

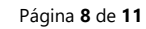

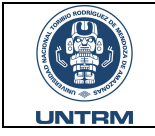

Firmado digitalmente por:

ZAMORA VEGA MILAGRITOS DEL CARMEN FIR 18093984 hard

Motivo: Doy \/° B° Fecha: 28/08/2024 16:26:07-0500

Firmado digitalmente por:

BURGA MUÑOZ KARIN DEL ROSARIO FIR 44951035 hard Motivo: Doy V° B° Fecha: 27/08/2024 12:48:37-0500

Firmado digitalmente por: GROSSO VÁSQUEZ CARLOS FRANCISCO FIR 74632065 hard Motivo: Doy V° B° Fecha: 23/08/2024 12:10:36-0500 b. Nos dirigimos a la opción "mostrar filtros avanzados" hacemos clic en ella.

| 1 Universidad Nacional Toribio Rodríguez de Mendoza de Amazonas | Buscar                    |
|-----------------------------------------------------------------|---------------------------|
| Buscar                                                          |                           |
| Todo el Repositorio 👻                                           | lr.                       |
|                                                                 | Mostrar filtros avanzado: |

c. En esta opción se podrá realizar una búsqueda de manera específica.

| Buscar                                             |                          |
|----------------------------------------------------|--------------------------|
| Todo el Repositorio                                | Ir                       |
|                                                    | Ocultar fittos avanzados |
| Filtros<br>Use fitros para refinar sus resultados. |                          |
| Titulo V Contiene V                                | 0 0                      |
| Restaurar Aplicar                                  |                          |

**d. Realizamos una búsqueda:** coloca los datos del contenido de la búsqueda y nos muestra el resultado.

| se filtros pa | ara refinar s | us resultados | k. |                                                             |   |   |
|---------------|---------------|---------------|----|-------------------------------------------------------------|---|---|
| Titulo        | *             | Contiene      | *  | Gestión del talento humano y desempeño laboral en el gobier | 0 | • |
| Título        | ~             | Contiene      | ~  |                                                             | 0 |   |

#### 4.9. Búsqueda por filtros:

Nos ubicamos al lado derecho de la pantalla en la opción "listar".

| Todo el Repositorio       |
|---------------------------|
| Comunidades & Colecciones |
| Por fecha de publicación  |
| Autores                   |
| Títulos                   |
| Palabras clave            |

a. Comunidades y colecciones: muestra como está organizado el repositorio.

Comunidades & Colecciones

**b.** Por fecha de publicación: se debe realizar la búsqueda según el año o fecha de publicación.

Por fecha de publicación

c. Autores: Se debe de realizar la búsqueda ingresando los apellidos del autor.

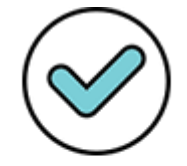

Firmado digitalmente por: CHAVEZ QUINTANA SEGUNDO GRIMALDO FIR 44011631 hard Motivo: Doy V° B° Fecha: 22/08/2024 17:32:27-0500

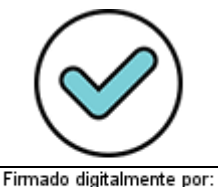

Fecha: 23/08/2024 16:45:22-0500

Firmado digitalmente por: REYNA TUESTA JESUS ERMILA FIR 33429929 hard Motivo: Doy \/° B°

Autores

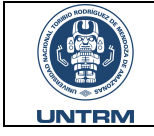

d. Título: Se debe de realizar la búsqueda ingresando las primeras palabras del título.

| Títulos |  |  |
|---------|--|--|
|         |  |  |

e. Palabras claves: Deberán definir los términos de la búsqueda compuesto por una o más palabras.

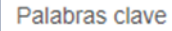

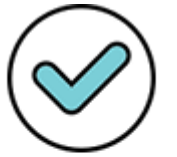

Firmado digitalmente por: ZAMORA VEGA MILAGRITOS DEL CARMEN FIR 18093984 hard Motivo: Doy ∨° B° Fecha: 28/08/2024 16:26:21-0500

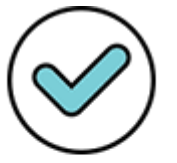

Firmado digitalmente por: BURGA MUÑOZ KARIN DEL ROSARIO FIR 44951035 hard Motivo: Doy ∨° B° Fecha: 27/08/2024 12:48:52-0500

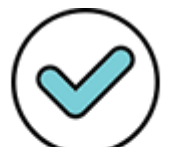

Firmado digitalmente por: GROSSO VÁŠQUEZ CARLOS FRANCISCO FIR 74632065 hard Motivo: Doy ∨° B° Fecha: 23/08/2024 12:10:55-0500

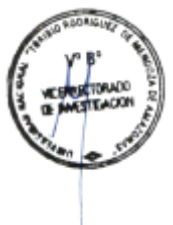

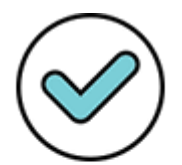

Firmado digitalmente por CHAVEZ QUINTANA SEGUNDO GRIMALDO FIR 44011631 hard Motivo: Doy ∨° B° Fecha: 22/08/2024 17:32:43-0500

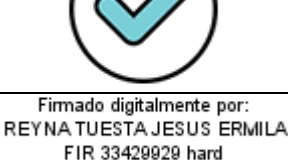

FIR 33429929 hard Motivo: Doy ∨° B° Fecha: 23/08/2024 16:45:41-0500

# 4.10. Organización de un registro en el repositorio

Características sobresalientes de la cuenca del río Utcubamba como destino aviturístico para el Perú.<sup>1</sup>

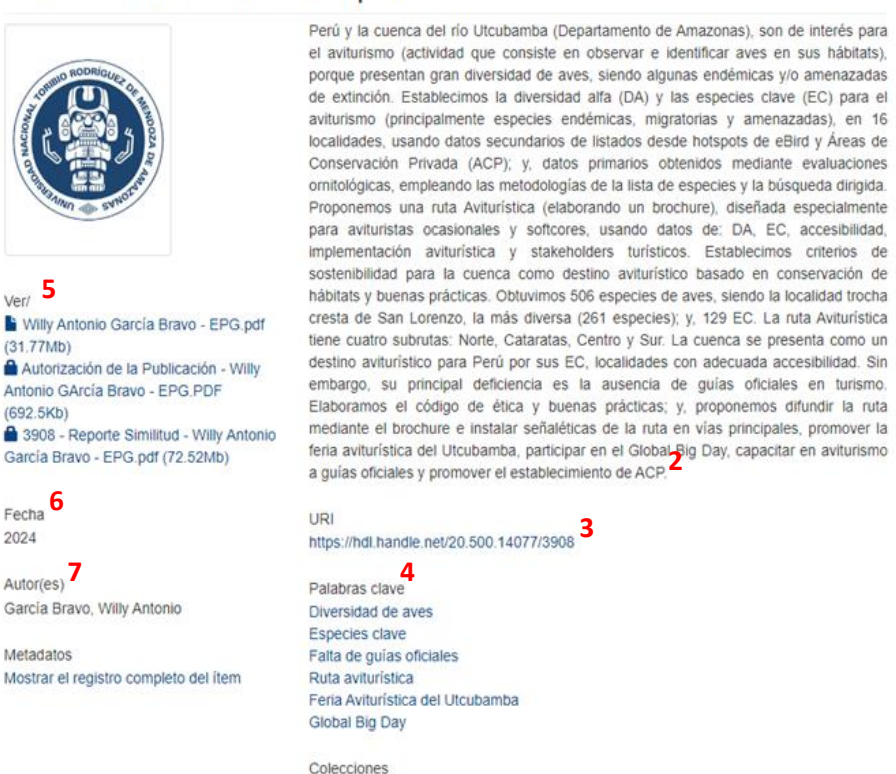

- 1. Título de la Tesis.
- 2. Resumen.

5

(31.77Mb)

(692.5Kb)

Fecha

Metadatos

2024 Autor(es)

Ver/

- 3. Dirección URL generada.
- 4. Palabras clave.
- 5. Documentos anexos: Tesis de para la obtención de grado o título (Acceso abierto), Autorización de la Publicación de Tesis - Anexo 3H. (Acceso restringido) y Reporte de similitud. (Acceso restringido).

Tesis [52]

- 6. Fecha (Año de sustentación de la Tesis)
- 7. Autor (es).

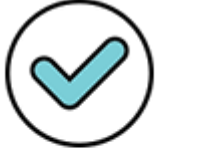

Página 10 de 11

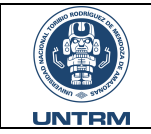

с.

# MANUAL DE USUARIO DEL REPOSITORIO DIGITAL INSTITUCIONAL

Código: MA-M02.02-DITT-001

Versión: 01

# V. GLOSARIO/DEFINICIONES

#### a. Acceso abierto

El usuario puede libremente sin ningún tipo de restricciones para leer, descargar, imprimir y copiar cualquier documento que esté disponible en el Repositorio Digital Institucional de la UNTRM.

## b. Comunidad universitaria

Estudiantes (pregrado y posgrado), docentes, investigadores y trabajadores de la UNTRM.

#### Derechos de autor

Los derechos de autor ofrecen protección a los creadores de los contenidos para controlar cómo sus materiales pueden ser usados y distribuidos.

## Repositorio Digital Institucional

Web que permite organizar, almacenar, conservar y difundir la producción científica y tecnológica, resultante de actividades académicas de los miembros de la UNTRM.

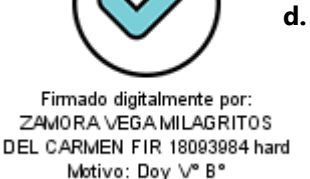

Motivo: Doy ∨° B° Fecha: 28/08/2024 16:26:37-0500

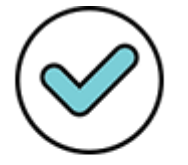

Firmado digitalmente por: BURGA MUÑOZ KARIN DEL ROSARIO FIR 44951035 hard Motivo: Doy V° B° Fecha: 27/08/2024 12:49:06-0500

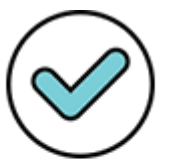

Firmado digitalmente por: GROSSO VÁSQUEZ CARLOS FRANCISCO FIR 74632065 hard Motivo: Doy V° B° Fecha: 23/08/2024 12:11:22-0500

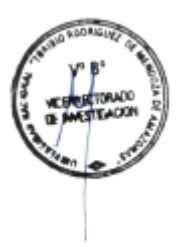

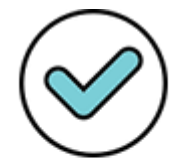

Firmado digitalmente por: CHAVEZ QUINTANA SEGUNDO GRIMALDO FIR 44011631 hard Motivo: Doy V° B° Fecha: 22/08/2024 17:33:02-0500

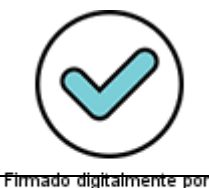

Firmado digitalmente por: REYNA TUESTA JESUS ERMILA FIR 33429929 hard Motivo: Doy V° B° Fecha: 23/08/2024 16:46:05-0500

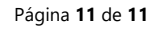